#### **OUTILS GOOGLE**

## **Créer un formulaire via Google Forms**

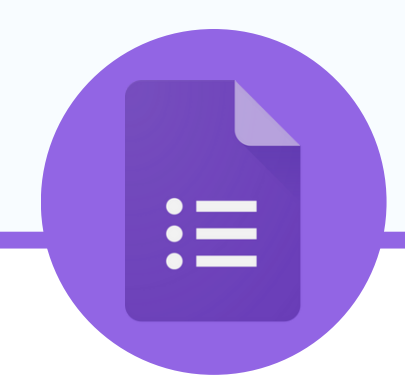

#### QU'EST-CE QUE GOOGLE FORMS?

Google forms est un outil de la suite bureautique de Google (un équivalent, plus léger, de microsoft office).

- Il n'y a pas de logiciel à installer, tout se passe sur votre navigateur internet.
- L'outil est gratuit et sans pub.
- Cet outil permet de réaliser des questionnaires, et d'obtenir statistiques.
- Les questionnaires peuvent être construits en collaboration entre plusieurs utilisateurs.
- Les réponses peuvent être télécharger en tableau

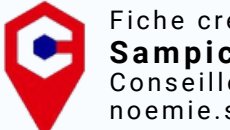

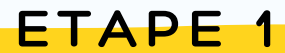

## **Créer un nouveau** formulaire

SE CONNECTER À SON ADRESSE GMAIL

MÉTHODE 1:

Aller dans le menu en haut à droite de son écran google et dérouler jusqu'à arriver sur le logo "forms"

MÉTHODE 2 :

Écrire dans la barre de recherche:

https://docs.google.com/forms

#### CRÉER UN FORMULAIRE

Une galerie de modèles est présentée en page d'accueil, si vous ne souhaitez pas vous en inspirer : Cliquez sur le + afin de créer un formulaire vide.

#### Créer un formulaire

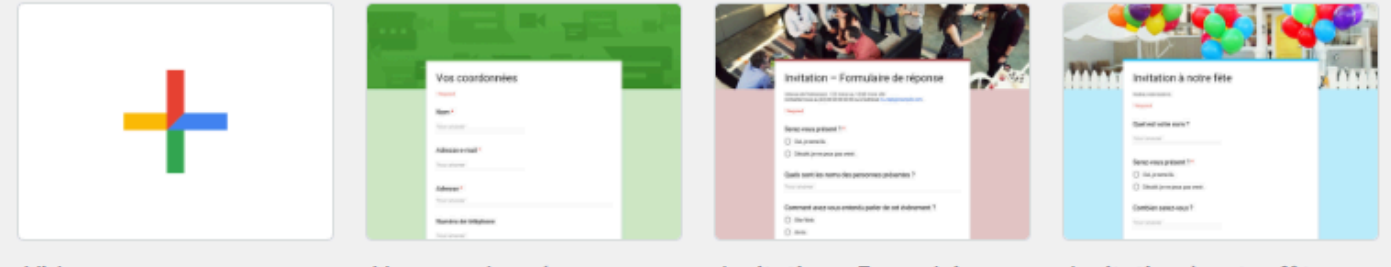

Vide

Vos coordonnées

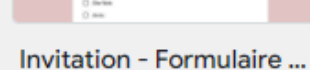

Invitation à notre fête

### ETAPE 2 Modifier son formulaire

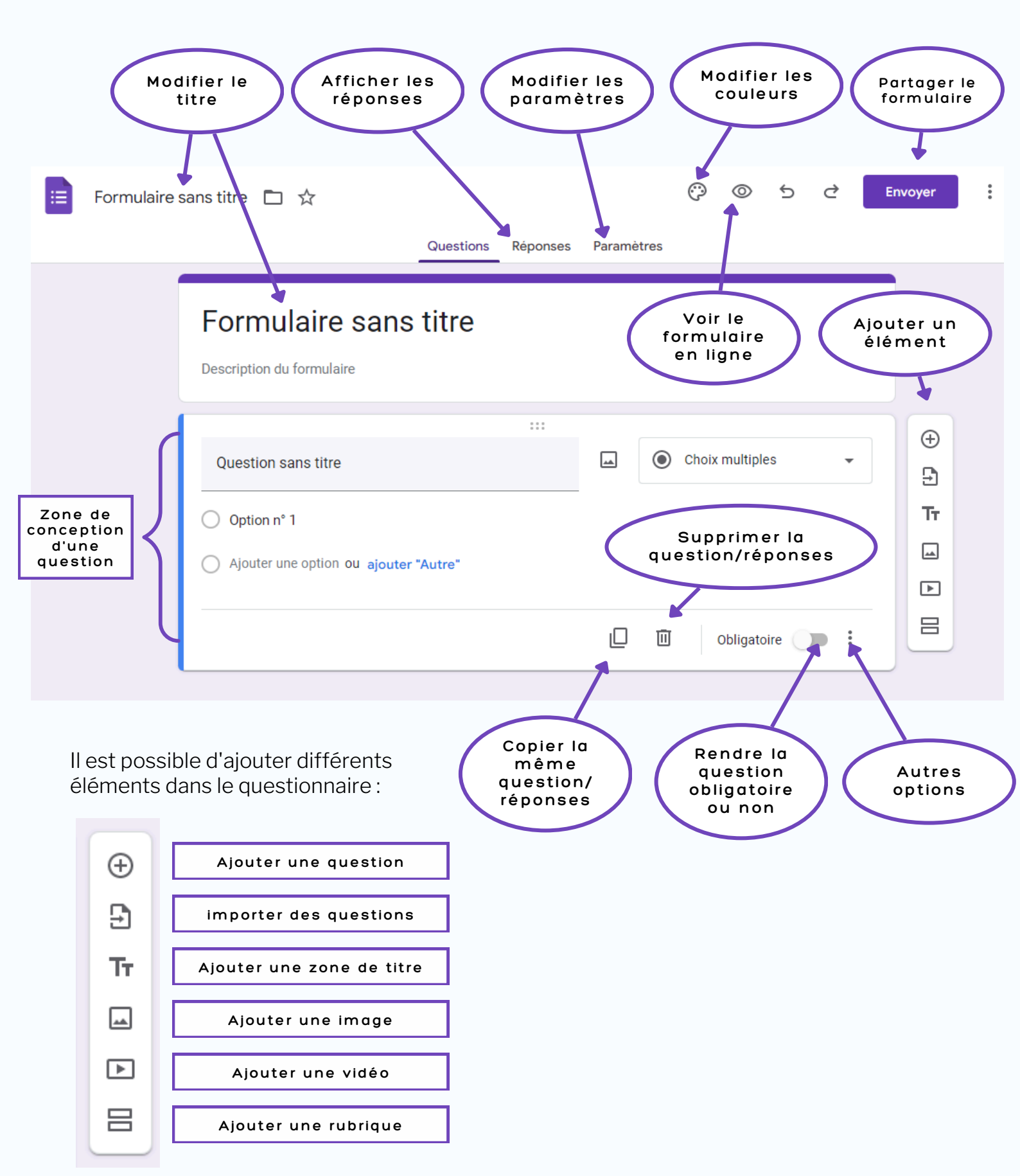

## Les types de réponses

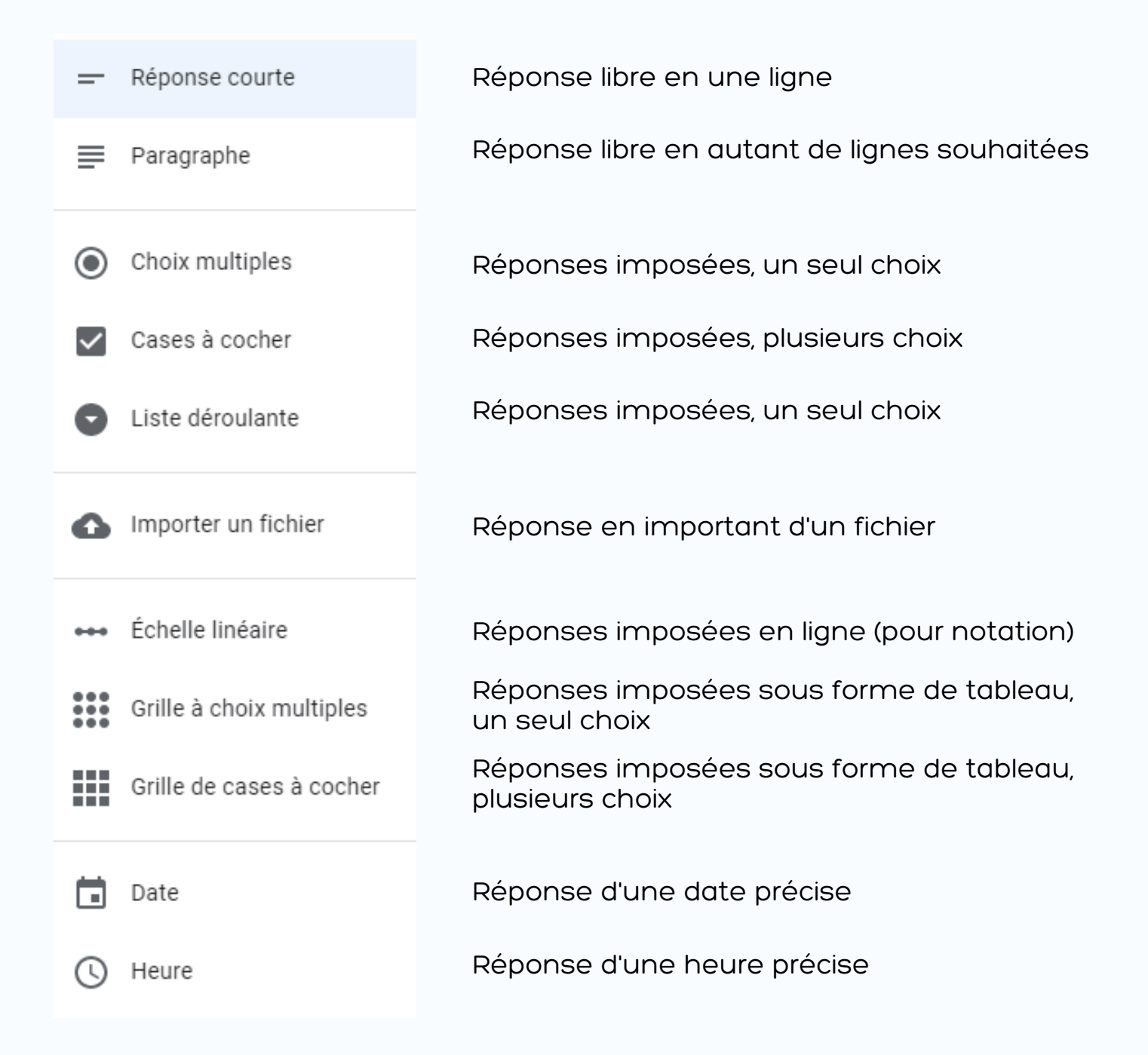

#### ETAPE 3

# Envoyer son formulaire pour obtenir des réponses

Avant d'envoyer son formulaire, ne pas oublier de vérifier dans les paramètres que la case **"limiter à une réponse"** n'est pas activée. Si elle est cochée, les utilisateurs devront obligatoirement avoir un compte google pour pouvoir y répondre. Cependant, si vous souhaitez savoir qui a envoyé chaque réponse, rajouter une question **"Qui êtes-vous ?"** ou cocher **"collecter les adresses e-mail"**, sinon le questionnaire sera rempli de façon anonyme.

|                                                                                                    | Questions         | Réponses       | Paramètres |   |   |
|----------------------------------------------------------------------------------------------------|-------------------|----------------|------------|---|---|
| Paramètres                                                                                           |                   |                |            |   |   |
| Réponses<br>Gérez la façon dont les répo                                                             | nses sont collect | ées et protégé | es         |   | ^ |
| Collecter les adresse                                                                                | s e-mail          |                |            |   |   |
| Envoyer aux participants une copie de leur réponse<br>Collecter les adresses e-mail doit être activé |                   |                |            | - |   |
| Autoriser la modification des réponses<br>Les réponses peuvent être modifiées après leur envoi       |                   |                |            |   |   |
| CONNEXION OBLIGATOR                                                                                  | RE                |                |            |   |   |
| Limiter à une répons                                                                                 | e                 |                |            |   | • |

Une fois toutes les questions et réponses formulées, il faudra cliquer sur le bouton Envoyer en haut à droite. Une nouvelle fenêtre s'ouvre, il suffit de cliquer sur le logo co pour obtenir à lien (possibilité de raccourcir l'URL préférable) à copier et coller dans un mail.

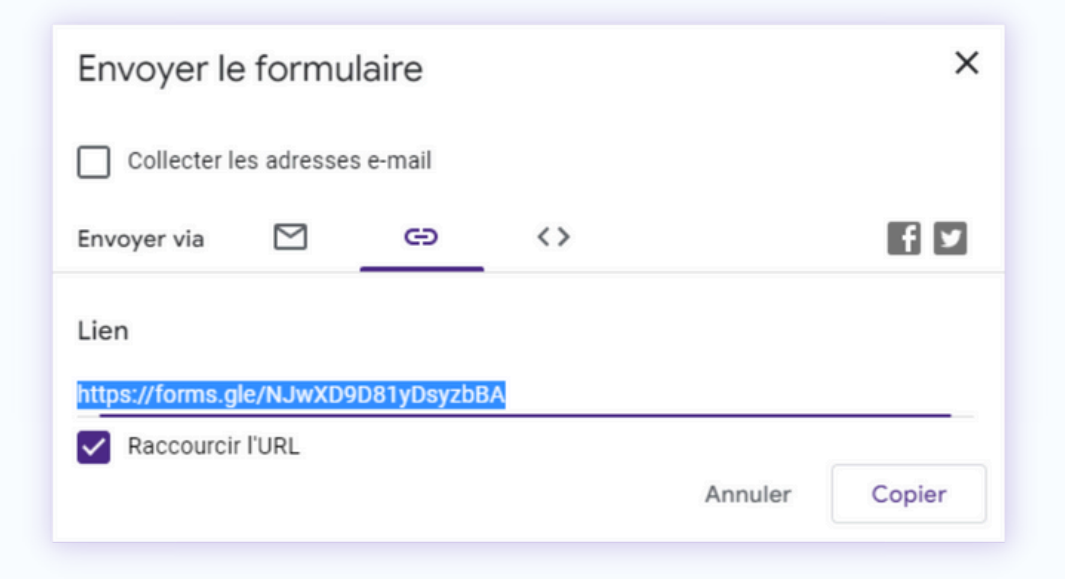

| ETAPE 4    |           |            |            |                    |   |  |  |
|------------|-----------|------------|------------|--------------------|---|--|--|
| Analy      | ser       | les        | répo       | onse               | S |  |  |
|            | Questions | Réponses 2 | Paramètres |                    |   |  |  |
| 2 réponses |           |            |            | Lien vers Sheets   | : |  |  |
|            |           |            |            | Réponses acceptées | • |  |  |
| Rėsumė     |           | Question   |            | Individuel         |   |  |  |

Une fois que les participants ont répondu au questionnaire, vous pourrez retrouvez toutes les réponses dans l'onglet **"Réponses"** au dessus de votre formulaire.

Elles peuvent se lire de façon **Résumé** en combinant chaque réponse ensemble, par **question** ou par formulaire **individuel** (un par personnes). Elles peuvent s'affichées sous différents formats tels que des réponses simples ; des graphiques en barre ou des graphiques en cercle et peuvent se convertir en format **"Google Sheets"** permettant ainsi d'avoir un tableau comprenant toutes les réponses.

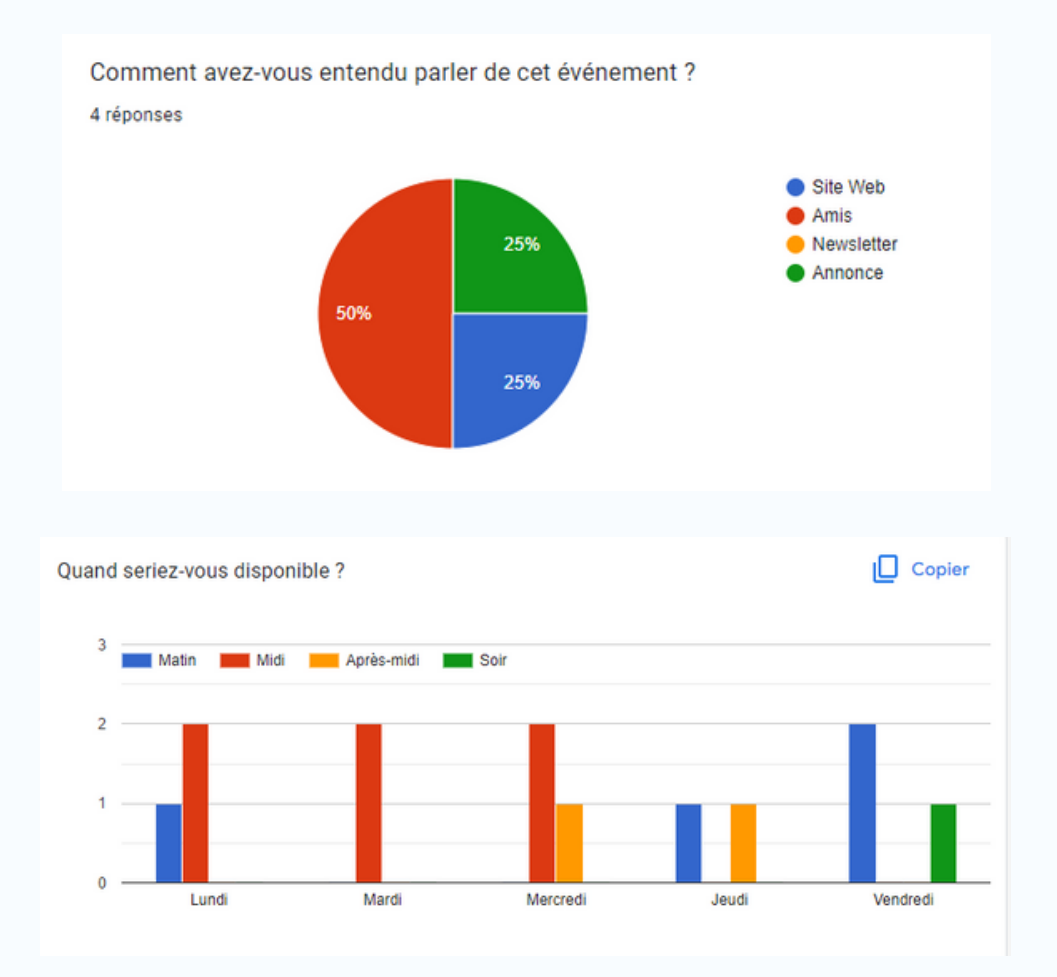